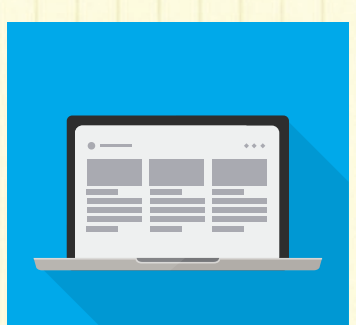

# 24時間いつでも、どこからでも カンタン、安全に出願できます!

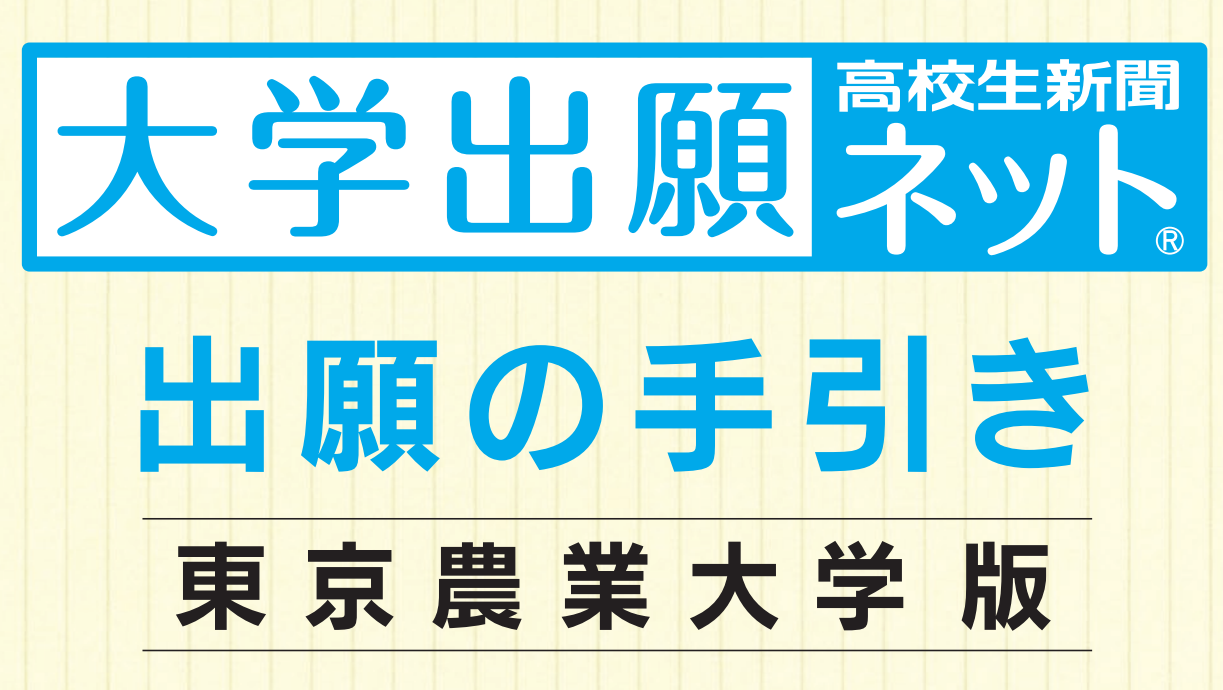

P.1 出願の事前準備
P.3 出願の手順
P.5 Q&A よくある質問

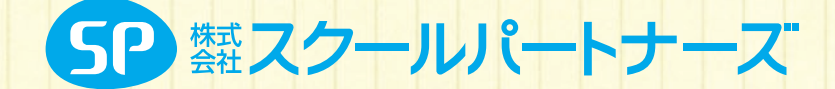

# 出願の事前準備

## 出願の手引きを手元に用意し、パソコンをインターネットに 接続してください。 高校や図書館など、自宅外のパソコンからも 出願することができます。

## 1~0を用意してください

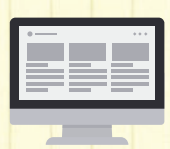

## 1 インターネットに接続されているパソコン

セキュリティ的な観点から、ブラウザーやOSは最新のものにアップデートしてご利用ください。 大学出願ネットを快適にお使いいただくために、以下のブラウザーでのご利用を推奨します。 ●Windows……Internet Explorer 9.x、10.x、11.x/Edge/Google Chrome(最新版)/Mozilla Firefox(最新版) ●Macintosh … Safari 7.0以降

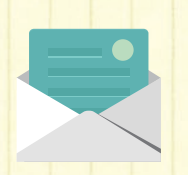

### 2 利用可能なメールアドレス (自分専用)

登録や受験までに必要な情報が@univentry.netから送信されます。 (1のパソコンとは異なる、携帯電話等のアドレスでも可)。

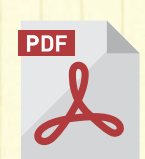

## ③ PDFデータを開くためのアプリケーション

Adobe社の「Adobe Acrobat Reader」、 「Adobe Reader」を推奨します。

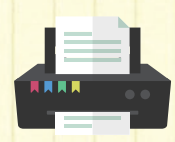

### ④ A4サイズが出力できるプリンター

受験に必要な「志願確認票」や「受験票」などを出力します。

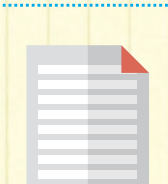

### **5**調査書などの必要書類の準備

調査書や推薦書などの必要書類は発行に時間がかかる場合もありますので、事前に準備しておくこと をおすすめします。必要書類の詳細は必ず出願大学の入学試験要項で確認してください。

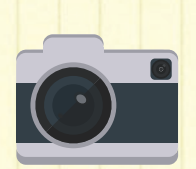

## 6 顔写真データ(登録時に使用します)

写真は3MB以下のjpgファイルをアップロードしてください。 顔写真を郵送する必要はありません。 **顔写真データの詳細は2ページで確認してください。** 

# 顔写真データについて この写真は入学後、学生証の写真として使用します。 出願3ヶ月以内に撮影したもので、上半身、正面、脱帽、 背景は無地に限ります。 個人が特定しづらいものは使用できません。

●背景は無地とし、白、青またはグレーの壁で撮影してください。

- ●壁に近づき過ぎると、影が濃く出て、輪郭がわからなくなる恐れがあります。ご注意くだ さい。
- ●フラッシュを使用すると顔全体が白くなり過ぎ、陰影がなくなる場合があります。 ご注意 ください。
- ●撮影データをCDで提供する写真店のサービスの利用が便利です。

× 不適切な写真例 以下のような写真は受付できませんので、必ず撮り直してください。

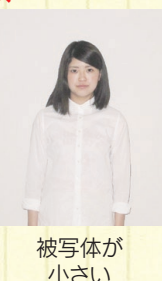

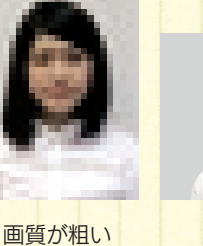

写真サイズが 横に長い

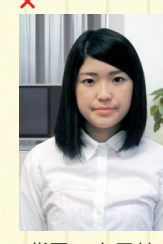

背景に家具等が 写っている

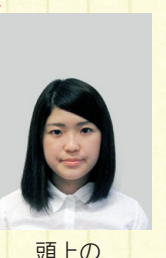

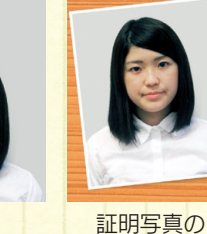

●データ容量が 極端に小さい (100KB以下) 保存形式がipg ではない

余白部分が多い

### [参考] 自分で撮影した写真をパソコンに移す方法

デジタルカメラやスマートフォン等で撮影した写真をパソコンに転送してアップロードすることができます。

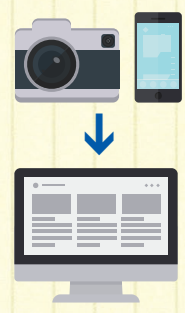

#### デジタルカメラからパソコンへ 1. メモリーカードを使う

パソコンにメモリーカードスロットや、別途メモリーカード リーダーがあれば、デジタルカメラのメモリーカードから写 真を移すことができます。

#### 2. 直接デジカメとパソコンをつなぐ

デジタルカメラ附属のUSBケーブルを使い、写真を移すこと ができます。

#### ■スマートフォンの画像からパソコンへ

3.SDカードに画像をコピーしてから移す SDカードに対応したスマートフォンの場合、本体からSD カードを取り出し、SDカードリーダー等でパソコンに移すこ とができます(※iPhoneは不可)。

#### 4.メールに添付して送る

撮影した写真をメールに添付してパソコンで閲覧できるアド レスに送信します。

#### 5. USBケーブルを使う

USBケーブルで直接パソコンにつなぐと、パソコンが携帯電 話を外部記憶装置として認識します。その状態で写真を移し ます。

※PCの機種やOSによって操作方法が異なることがありま す。不明な場合は取扱説明書等をご確認ください。

### 出願における注意事項

#### 1. 出願データの有効期限

登録された出願データは入学検定料の支払いがないまま出願期限を 過ぎると無効となります。(氏名、連絡先などの個人情報は除きます) 2. 漢字などの登録エラー

住所・氏名などの情報を入力する際、JIS 第1水準・第2水準以外の 漢字は登録エラーになります。 例) 髙、﨑など

その際は高→高、崎→崎というように、代わりの文字で入力してくだ さい。

#### 3. 出願情報の変更 〈キャンセル (削除) ⇒ 再度出願登録〉

志望学科・専攻や試験会場などを間違えて登録した場合、入学検定 料を支払う前であれば、ログイン後「支払状況」からキャンセル(削 除)し、再度正しい内容で出願登録を行ってください。

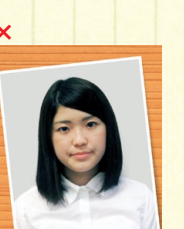

再撮影

#### ○適切な写真例

# 出願の手順1

## 「大学出願ネット」にアクセスし、新規出願登録してください

#### 「大学出願ネット」にアクセス

#### http://www.univentry.net/

初めての方は「新規出願登録」をクリック。

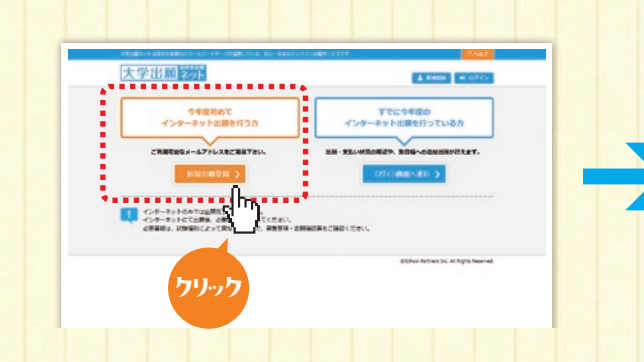

#### 新規出願登録

メールアドレス(携帯・パソコン可)を入力し送信します。 登録したメールアドレスに確認コードがすぐに届きます。 確認コードを入力して次に進んでください。

| 大学出版 201- 4 00                                                                                                    | 0 |
|----------------------------------------------------------------------------------------------------|---|
| AND THE ADDRESS AND ADDRESS AND ADDRESS ADDRESS ADDRES |   |
| 新規出版登録 メールアドレス入力・共和国(AU)                                                                                                    |   |
| RUTTORETRIGGERARDENALCERELETON, REALETON, RESEARCE, RESEARCE,      |   |
| ■メールアドレス<br>*RNEFECA4Gev                                                                                                    |   |
| sorthange are                                                                                                    |   |
| 自利用用的をご確認ください                                                                                                    |   |
|                                                                                                    | â |
| 第1条 本地約の範囲                                                                                                    |   |
| 第1条 本規約の発展<br>1. 8月後、インダードリトを外形したませたーにだちた「外形を掛けっト」「おす「おさくト」という」のませたたちのたまだりでムイートナー<br>次 (1) 「おさ」という」と外的にた時にためになったりたくします。ためでもたかのたまでも、まったたたかのたまでありませんであった。<br>で、 お、またくつきでありたいたができたり、日本の、またり、日本のためにの人であったり、まったたたかのたまでありませんであり、                                                                                                    |   |

## 顔写真のアップロード、個人情報の入力をしてください

| 顔写真のアップロード                                                                                                    | 個人情報の入力                                                                                                    |
|----------------------------------------------------------------------------------------------------|----------------------------------------------------------------------------------------------------|
| 顔写真を登録画面上にアップロードしてください。<br>ま示されているガイドライン線に<br>ひって、枠内に正しく顔が入るように拡大・縮小を行ってください。                                                                                                    | 画面の入力指示に従って、氏名・住所などの個人情報<br>を入力してください。                                                                                                    |
| ☆■■■                                                                                                    | 「報の選択・入力をしてください                                                                                                    |
| ■ ■ ■ ■ ■ ■ ■ ■ ■ ■ ■ ■ ■ ■ ■ ■ ■ ■ ■                                                                                                    | 時報の選択・入力をしてください<br>出願大学の情報の選択・入力                                                                                                    |
| 「     「     」     」     」     「     」     」     」     、     」     、     、     、     、     、     、     、     、     、     、     、     、     、     、     、     、     、     、     、     、     、     、     、     、     、     、     、     、     、     、     、     、     、     、     、     、     、     、     、     、     、     、     、     、     、     、     、     、     、     、     、     、     、     、     、     、     、     、     、     、     、     、     、     、     、     、     、     、     、     、     、     、     、     、     、     、     、     、     、     、     、     、     、     、     、     、     、     、     、     、     、     、     、     、     、     、     、     、     、     、     、     、     、     、     、     、     、     、     、     、     、     、     、     、     、     、     、     、     、     、     、     、     、     、     、     、     、     、     、     、     、     、     、     、     、     、     、     、     、     、     、     、     、     、     、     、     、     、     、     、     、     、     、     、     、     、     、     、     、     、     、     、     、     、     、     、     、     、     、     、     、     、     、     、     、     、     、     、     、     、     、     、     、     、     、     、     、     、     、     、     、     、     、     、     、     、     、     、     、     、     、     、     、     、     、     、     、     、     、     、     、     、     、     、     、     、     、     、     、     、     、     、     、     、     、     、     、     、     、     、     、     、     、     、     、     、     、     、     、     、     、     、     、     、     、     、     、     、     、     、     、     、     、     、     、     、     、     、     、     、     、     、     、     、     、     、     、     、     、     、     、     、     、     、     、     、     、     、     、     、     、     、     、     、     、     、     、     、     、     、     、     、     、     、     、     、     、     、     、     、     、     、     、     、     、     、     、     、     、     、     、     、     、     、     、     、     、     、     、     、     、     、     、     、     、     、     、     、       | 時報の選択・入力をしてください 出願大学の情報の選択・入力 ▶入試制度の選択                                                                                                    |
| Imperative     Imperative     Imperative | <ul> <li>報の選択・入力をしてください</li> <li>出願大学の情報の選択・入力</li> <li>▶入試制度の選択</li> <li>▶山願資格の確認</li> </ul>                                                                                                    |
|                                                                                                    | <ul> <li>□</li> <li>□</li> <li< td=""></li<></ul> |

# 出願の手順2

## 入学検定料の決済方法を選択し、支払いをしてください

クレジットカード

VISA、Master Cardを利用してネット上で支払いが可 能です。

VISA MasterCard

#### ペイジー

ペイジー対応のATMまたはイン ターネットバンキング・モバイルバ ンキングで支払いが可能です。

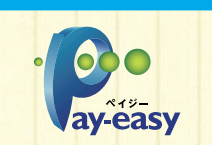

#### コンビニエンスストア

下記コンビニエンスストアで支払いが可能です。

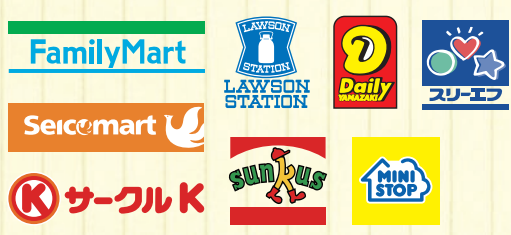

<注意事項>入学検定料のほかに事務手数料がかかる場合が あります。支払期限内に入学検定料の支払いがなかった場合 は登録情報が無効になります。入学検定料の入金後は、登録内 容の変更はできません。いったん納入された入学検定料の返 金はできません。

## 志願確認票を印刷し、必要書類を送付してください

#### 「志願確認票」の印刷

入学検定料の決済方法の選択が完了すると、「出願状況」 より「志願確認票」がダウンロードできるようになりま す。これをA4用紙で2枚印刷(白黒可)し、1枚を必要 書類送付用封筒(市販の封筒に宛名ラベルを貼付した もの)に同封してください。もう1枚は本人控えです。

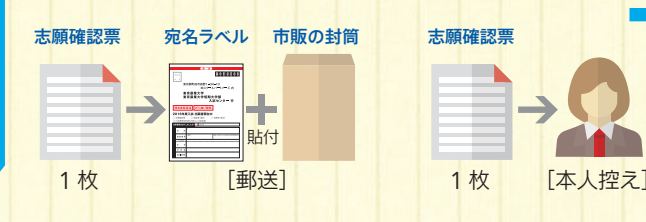

## 「受験票」を印刷してください

出願完了メールを受信し、「受験票」の印刷

必要書類の受理・入学検定料の入金が確認されると、 登録済みメールアドレスに「出願完了メール」が送信さ れます。受信したメールを確認し、受験票をA4用紙に 各自印刷(白黒可)し、試験当日に持参してください(受 験票の記載内容を必ず確認してください)。

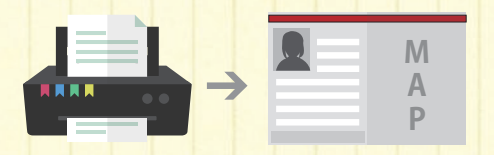

#### 必要書類の送付

出願した入試種別に必要な書類を、「志願確認票」と「募 集要項」で確認してください。市販の角5サイズ以上の封 筒に、印刷した「宛名ラベル」を貼付けし、「必要となる 書類」と「志願確認票」を入れ、出願期間内に簡易書留・ 速達で郵便局から郵送してください。

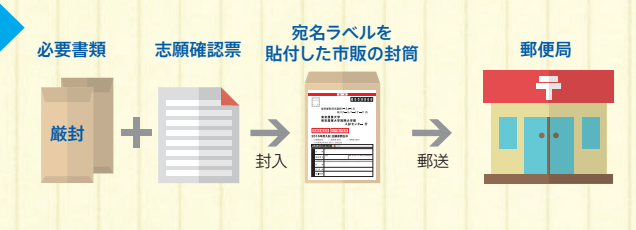

### 出願内容の確認ができます

大学出願ネットヘログインすると、画面右上の「出 願状況」から出願内容、入学検定料の入金状況お よび必要書類の提出の有無などを確認することが できます(大学出願ネットヘログインする際は登録 したパスワードが必要となります)。

| 大学出版家所                                |         |
|---------------------------------------|---------|
| 出版代记一批                                |         |
| 0.2328.1495<br># 2016#(##20#)1月28B(#) | 1982) ) |
| ✓一級入試入目程<br>+重定会場                     |         |
| • 178<br>641791<br>641791             |         |

# Q&A よくある質問

## Q1 メールが届きません。

●パソコンメール・スマートフォンメールの場合

迷惑メールフォルダに入っている可能性があります。迷惑メールフォルダをご確認ください。 もしメールが入っている場合は、「迷惑メールではない」に設定してください。

#### ●携帯メールの場合

ドメインの受信制限が設定されている場合には、大学出願ネットのドメイン (@univentry.net) を受信できるよう に解除しておいてください。

### Q2 写真のアップロード方法がわかりません。

 1写真データをパソコンのデスクトップ等に保存してください。
 (携帯・デジタルカメラで撮影された場合は、記録媒体等を用いてパソコンに写真データを移動させてください。 操作方法については、お持ちのデジタルカメラ、パソコンの取扱説明書等をご確認ください。)
 2「新規登録 受験票写真のアップロード」画面にて【参照】ボタンを押します。

 ③保存先(デスクトップ等)から写真データを選択し、【開く】ボタンを押した後、【次に進む】ボタンを押します。
 ④「新規登録 受験票写真の加工&選択」 画面になりましたら、表示されているガイド線に添って、枠内に正しく 顔が入るよう、上下左右の位置を調整し、拡大・縮小で加工してください。

加工がうまくできない場合は、ブラウザ (Internet Explorer、Edge、Mozilla Firefox、Google Chrome、 Safari) を変更し、再度新規登録からやり直してください。

### Q3 登録した個人情報を変更したいです。

ログイン後、画面右上の「登録情報」ボタンを押してください。 **メールアドレス、パスワード、写真の変更について** 「変更する」ボタンを押すと各自で変更が可能です。 ※受験票発行後の写真変更はできません。

●氏名、国籍、生年月日、性別、住所、連絡先、出身校の変更について 「登録情報」画面下の「個人情報の変更依頼はこちらから」ボタンを押してください。正しい情報を記載の上、変 更依頼を送信してください。

変更が反映されるまでに少し時間がかかる場合もございますので、ご了承ください。

### Q4 インターネットのみで出願完了となりますか。

インターネットのみでは出願完了となりません。インターネットにて出願後、書類の郵送が必要です。 必ず募集要項・志願確認票で必要書類を確認し、提出期限内に郵送してください。 なお、追加出願等の場合、必要書類の郵送が不要のケースもありますので、募集要項でご確認ください。

### Q5 受験票はいつ、どのように発行されますか。

受験票は、入学検定料の支払い後、全ての出願書類が受理された時点で発行されます。
 受験票が発行できるようになりましたら、登録いただいているメールアドレスに「出願完了のお知らせ」のメールが
 送信されます。ログイン後、「出願状況」、「詳細確認」ボタンを押し、画面下のボタンからダウンロードしてください。
 ※写真や入力内容等に不備がある場合、受験票は発行されません。
 不備があった場合には、「お知らせメール」が送信されます。
 受験票が発行されるまで、大学出願ネットの「出願状況」のページを随時確認するようにしてください。

※上記以外のQ&Aは出願ネットの画面右上「よくあるご質問」をクリックし、ご覧ください。

0422/322

受付時間 平日10:00~18:00(土日祝及び年末年始を除く)

WEB出願の操作・登録情報・入金状況については 大学出願ネットサポートセンター

受付時間は変更になる場合があります。